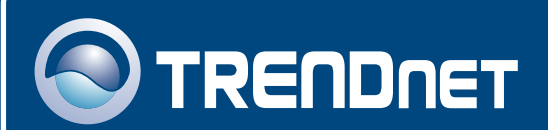

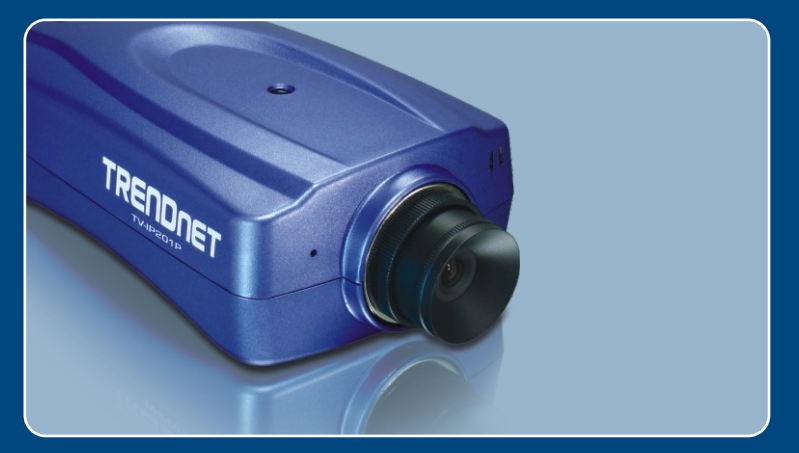

# Quick Installation Guide

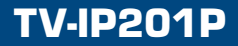

## **Table of Contents**

| Français                                  | 1 |
|-------------------------------------------|---|
| 1. Avant de commencer                     | 1 |
| 2. Installation du matériel               | 2 |
| 3. Configuration de la Webcam             | 3 |
| 4. Installation Power over Ethernet (PoE) | 7 |
|                                           |   |
| Troubleshooting                           | 9 |

## 1. Avant de commencer

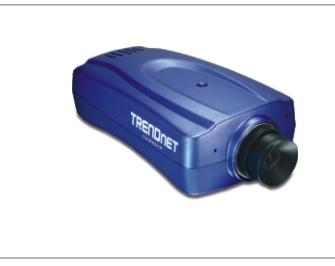

#### Contenu de l'emballage

- TV-IP201P
- Guide d'installation rapide
- CD-ROM d'utilités
- Support métallique
- Adaptateur secteur (5V, 2.5A)

#### Configuration du système

- Microprocesseur : 1.1Ghz ou supérieur
- Mémoire: 256 MB ou supérieur / 512MB MB ou supérieur (Windows Vista)
- Résolution VGA : 800 x 600 ou supérieure
- Navigateur Internet : Microsoft Internet Explorer 5.0 ou ultérieur, FireFox
- Un Switch ou un Hub réseau avec un port LAN réseau disponible.
- Un câble réseau RJ-45.
- Un Switch Power over Ethernet (PoE) (p. ex. TPE-S88)(non fourni)
- Un injecteur (par. Ex. TPE-1011 )(non fourni)

#### **Application**

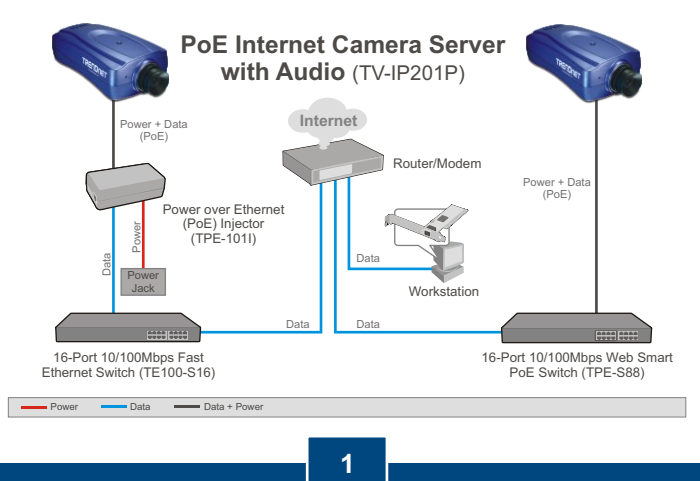

Français

## 2. Installation du matériel

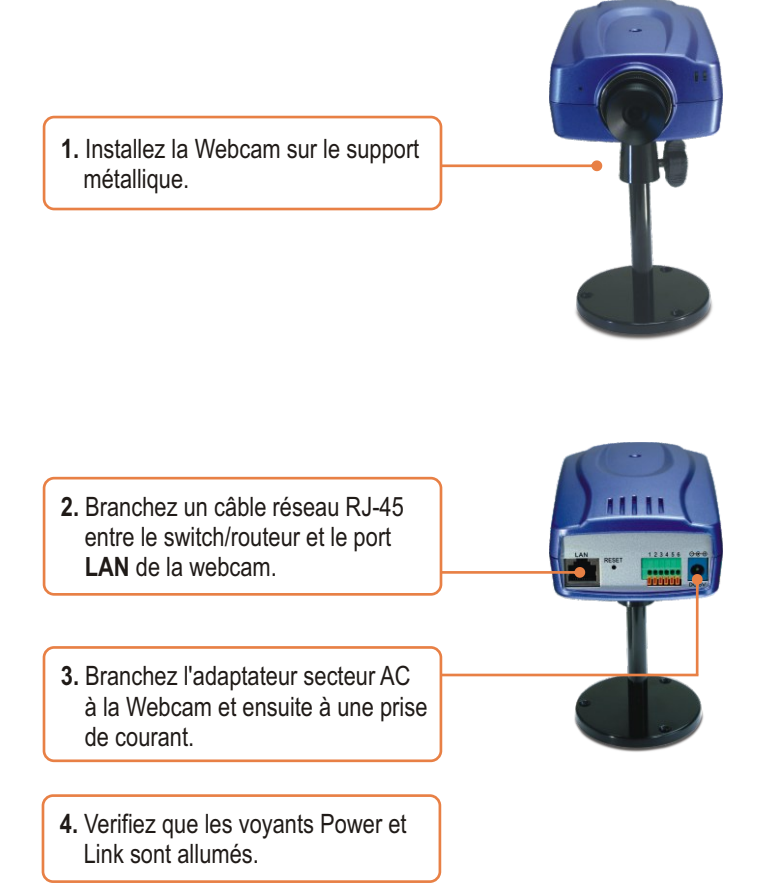

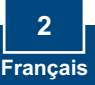

## 3. Configuration de la Webcam

<u>Remarque:</u> L'adresse IP par défaut de la Webcam étant 192.168.0.30, assurez qu'aucun autre périphérique réseau n'a reçu la même adresse IP.

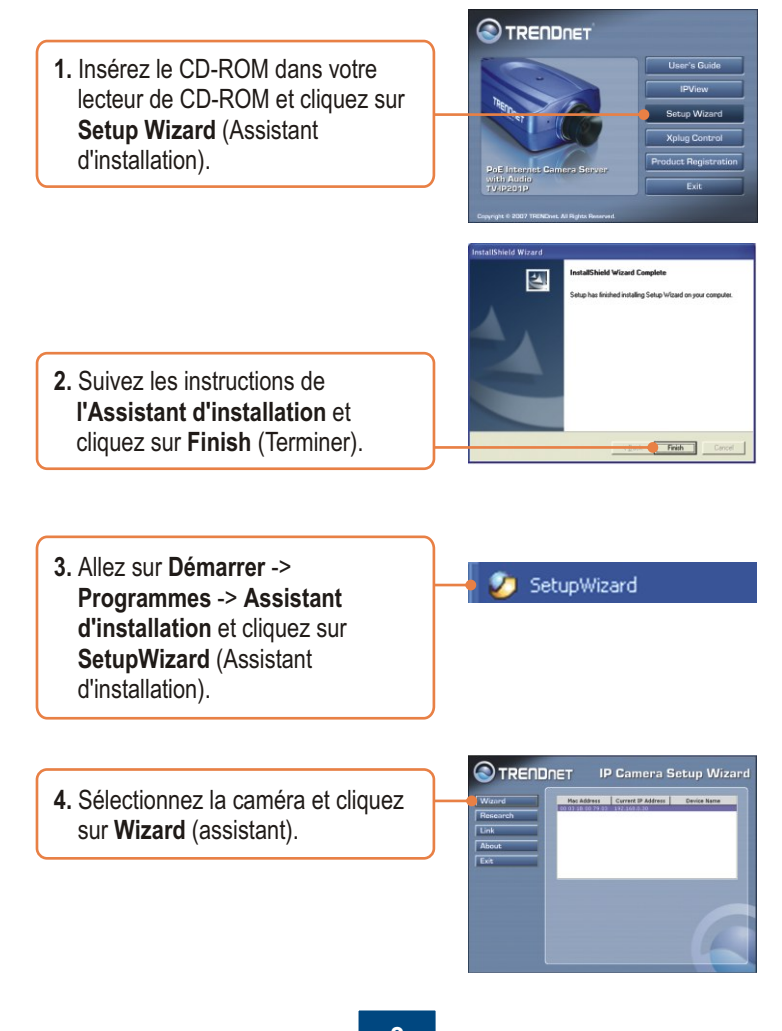

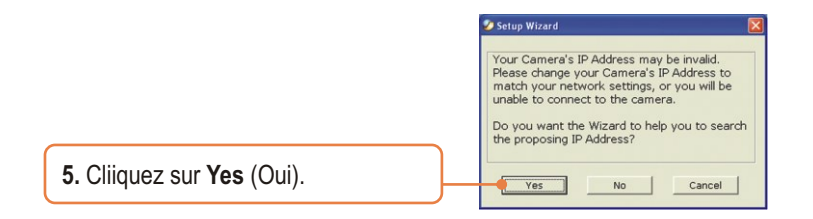

6. Saisissez l'ID et le mot de passe de l'Admin, et cliquez sur OK. Par défaut : Nom d'utilisateur : admin Mot de passé : admin

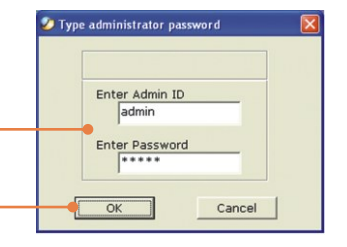

7. Si votre réseau se trouve sur un sous-réseau différent, une adresse IP du sous réseau de votre réseau sera générée automatiquement. Si cette adresse IP n'est pas utilisée par un autre périphérique de votre réseau, cliquez sur **OK**.

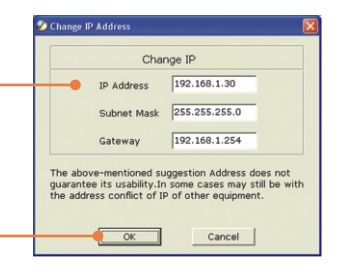

 Saisissez l'ID et le mot de passe de l'Admin, et cliquez sur OK. Par défaut : Nom d'utilisateur : admin Mot de passe : admin Si vous désirez changer l'ID et le mot de passe, cliquez sur Change, saisissez le nouvel ID et le nouveau mot de passe et confirmez. Cliquez sur la flêche droite pour poursuivre.

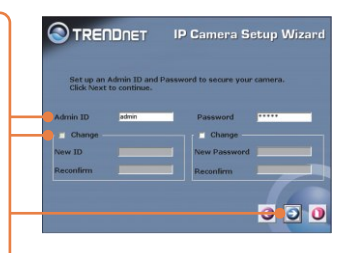

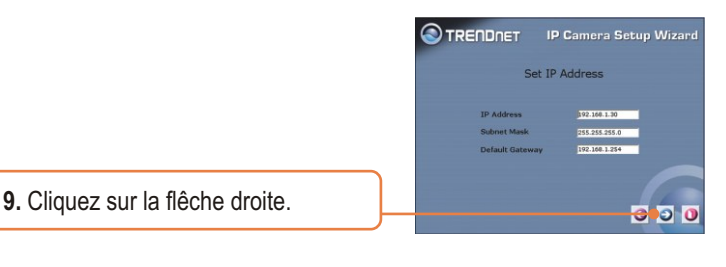

**10.** Copiez l'adresse IP et cliquez sur le bouton de redémarrage.

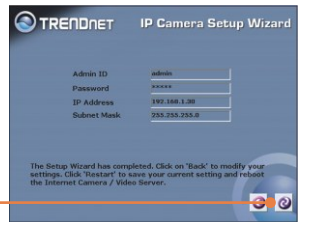

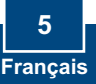

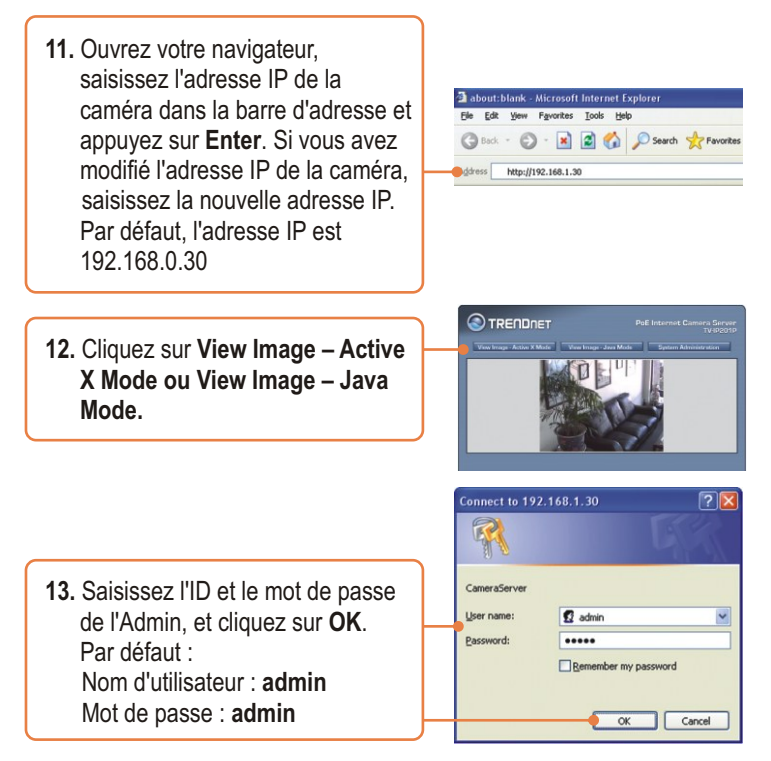

#### Votre installation est à present terminée.

<u>Remarque:</u> Si vous désirez des informations détaillées sur la configuration et les paramètres avancés du TV-IP201P, veuillez consulter la rubrique Dépannage, le guide de l'utilisateur sur CD-ROM ou le site Internet de Trendnet sur http://www.trendnet.com.

#### Enregistrez votre produit

Afin d'être sûr de recevoir le meilleur niveau de service clientèle et le meilleur support possibles, veuillez prendre le temps d'enregistrer votre produit en ligne sur: www.trendnet.com/register

Nous vous remercions d'avoir choisi Trendnet

6 Français

## 4. Installation Power over Ethernet (PoE)

#### Utilisation du TV-IP201P avec un switch PoE

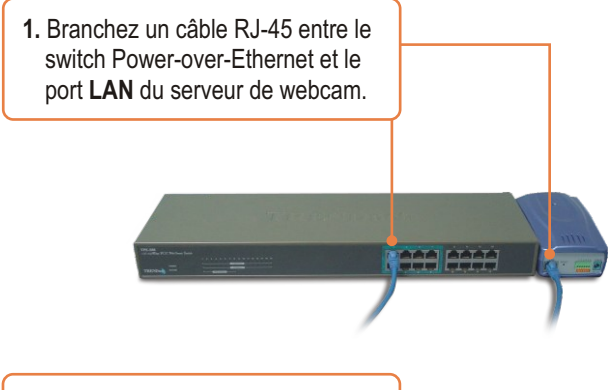

2. Vérifiez que les voyants sont allumés. Poursuivez ensuite avec l'étape 4 de la partie "Installation du matériel".

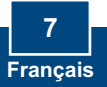

#### Utilisation du TV-IP201P avec un injecteur (TPE-101I)

 Branchez le cordon d'alimentation à l'injecteur. Branchez ensuite le cordon d'alimentation à une prise de courant.

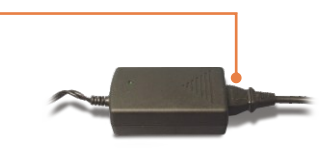

 Branche un câble CAT-5 entre un switch et le port Data In du TPE-101I.

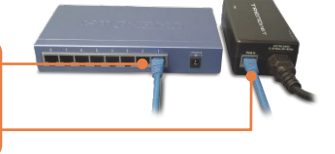

- 3. Branchez un câble CAT-5 entre le port LAN du TV-IP201P et le port POE OUT de l'injecteur.
- **4.** Vérifiez que les voyants sont allumés.

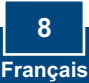

## Troubleshooting

Q1: The setup wizard is unable to detect my camera. What should I do? A1: First, verify that you have followed all the steps in the Hardware Installation section (Section 2). Second, disable any software firewall programs such as ZoneAlarm or Norton Internet Security. If you are using Windows XP or Windows Vista, disable the built in firewall. Third, click on Search in the setup wizard.

#### Q2: The Image is blurry. How can I adjust the focus on the Internet camera? A2: You can adjust the Internet Camera's focus by rotating the lens.

## Q3: When I click on View Image – Active X mode or View Image – Java Mode, the image does not load. What should I do.

A3: First, make sure that you are using a browser that supports Active X or Java. Second, make sure that Active X or Java is installed and enabled.

# Q4: The TV-IP201P does not power on when I plug the device into a Power over Ethernet switch or splitter. What should I do?

A4: First, verify that the PoE device supports IEEE 802.3af protocol. Second, verify that the TV-IP201P powers up using the provided 5V, 2.5A power adapter. Third, power cycle the PoE switch or splitter. Fourth, unplug power to the switch or splitter, wait 15 seconds, then plug the power back in. Fifth, plug the device into a different port on the PoE switch. Sixth, try using another Cat-5e cable.

If you still encounter problems or have any questions regarding the **TV-IP201P**, please contact TRENDnet's Technical Support Department.

#### Certifications

This equipment has been tested and found to comply with FCC and CE Rules. Operation is subject to the following two conditions:

(1) This device may not cause harmful interference.

(2) This device must accept any interference received. Including interference that may cause undesired operation.

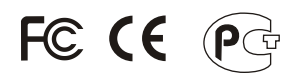

Waste electrical and electronic products must not be disposed of with household waste. Please recycle where facilities exist. Check with you Local Authority or Retailer for recycling advice.

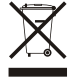

**NOTE:** THE MANUFACTURER IS NOT RESPONSIBLE FOR ANY RADIO OR TV INTERFERENCE CAUSED BY UNAUTHORIZED MODIFICATIONS TO THIS EQUIPMENT. SUCH MODIFICATIONS COULD VOID THE USER'S AUTHORITY TO OPERATE THE EQUIPMENT.

#### **ADVERTENCIA**

En todos nuestros equipos se mencionan claramente las características del adaptador de alimentacón necesario para su funcionamiento. El uso de un adaptador distinto al mencionado puede producir daños físicos y/o daños al equipo conectado. El adaptador de alimentación debe operar con voltaje y frecuencia de la energia electrica domiciliaria existente en el pais o zona de instalación.

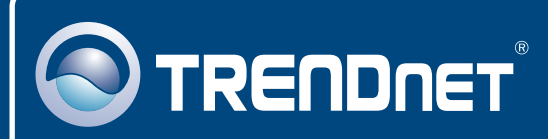

## TRENDnet Technical Support

#### US · Canada

**Toll Free Telephone:** 1(866) 845-3673 24/7 Tech Support

Europe (Germany • France • Italy • Spain • Switzerland • UK)

Toll Free Telephone: +00800 60 76 76 67

English/Espanol - 24/7 Francais/Deutsch - 11am-8pm, Monday - Friday MET

#### Worldwide

Telephone: +(31) (0) 20 504 05 35

English/Espanol - 24/7 Francais/Deutsch - 11am-8pm, Monday - Friday MET

#### **Product Warranty Registration**

Please take a moment to register your product online. Go to TRENDnet's website at http://www.trendnet.com/register

## TRENDNET

20675 Manhattan Place Torrance, CA 90501 USA

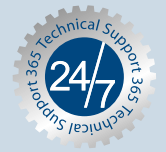

Copyright ©2007. All Rights Reserved. TRENDnet.